# - 般競争及び指名競争入札参加者募集要項

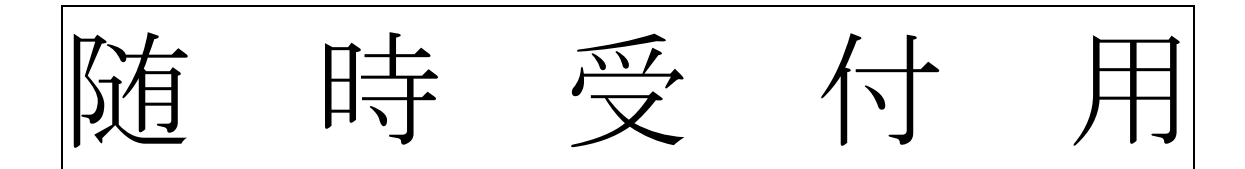

# ※電子申請のみ

2年度ごとに定期で受け付けている「共同受付」や 「中間受付」と異なりますのでご注意願います。

富谷市

富谷市では、競争入札の公正性及び機会均等性を向上させるため、随時、一般競争入札及び指名競争 入札参加者の募集を行っております。競争入札への参加を希望される方は、以下の内容に沿って、電子 申請手続きを行って下さい。

#### 1 申請受付団体及び問合せ先

#### (1)申請受付団体

富谷市のみの申請受付となります。他団体への申請は出来ません。

#### (2)問合せ先

住所:〒981-3392 宮城県富谷市富谷坂松田30番地
電話:022-358-0619
担当:富谷市役所 企画部財政課
メール: keiyaku@tomiya-city.miyagi.jp

#### 2 受付方法

#### WEBサイトによる電子申請のみの受付

WEBサイトのURL: <u>https://logoform.jp/form/FM4G/879669</u>

#### 3 受付期間等

# 随時受付

- ※ WEBサイトは24時間利用可能です。
- ※ 問合せの受付は富谷市役所開庁日の業務時間内に限ります。
- ※「随時受付」ですので、2年度ごとに定期で受け付けている「共同受付」や2年度ごとの間の年度に定期で受け付けている「中間受付」とは異なりますので、間違わないようご注意願います。

### <申請の流れのイメージ>

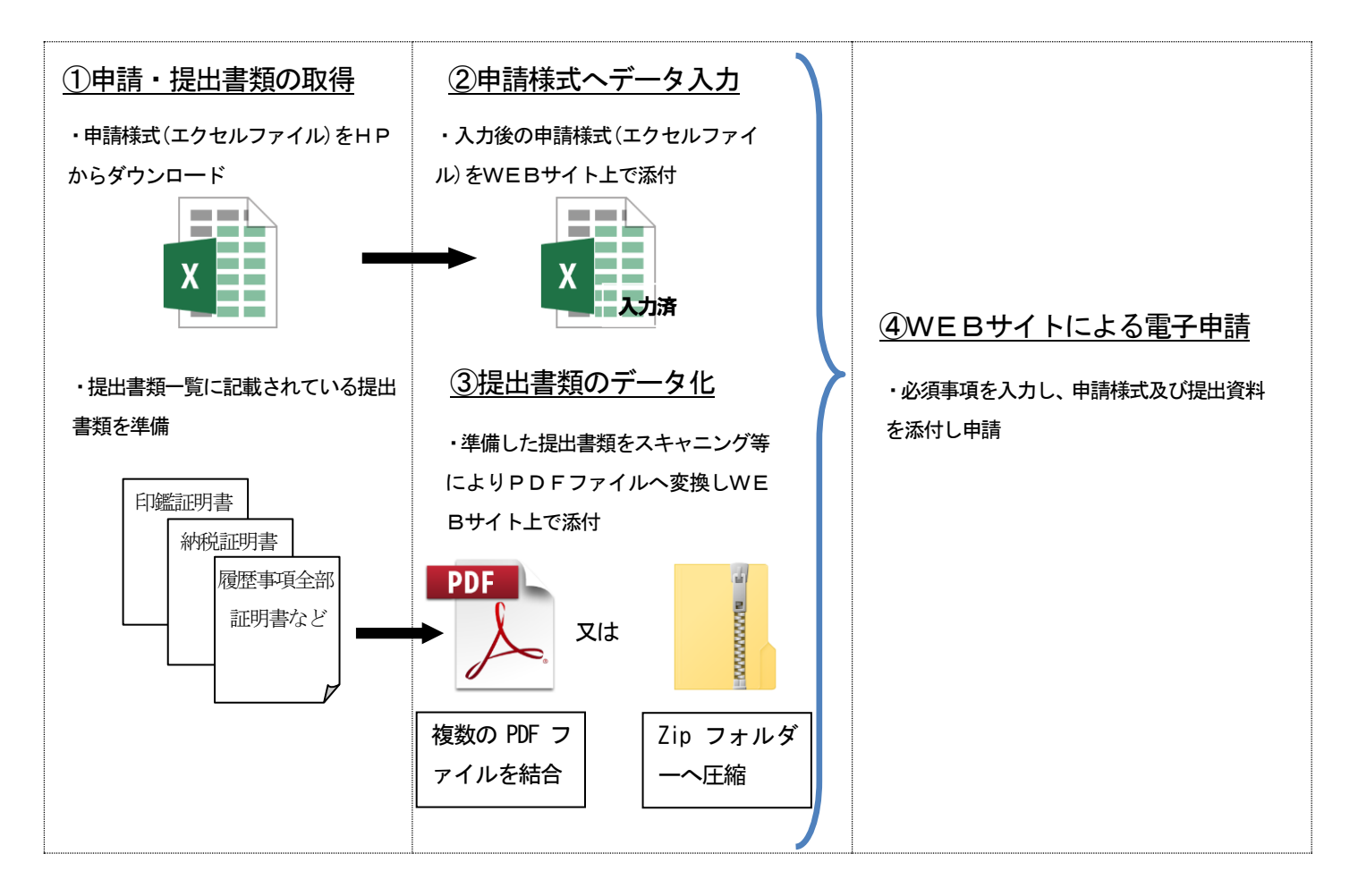

#### 4 有効期間等

有効期間は、申請書受理日(申請様式及び提出書類が揃い審査が完了した日)から共同受 付時の有効期間末日までとなります。

※審査期間は申請様式及び提出書類が揃った日から2週間程度となります

例: 令和7年5月3日に申請し、5月17日に審査が完了した場合

令和7・8年度共同受付時の有効期間は令和7年4月1日から令和9年3月31日まで であり「令和7年5月17日から令和9年3月31日まで」が有効期間となります。

#### 5 申請方法等

#### (1)申請様式

申請様式(エクセルファイル)をホームページからダウンロードしてください。

#### (2)申請方法

- 9ページの「申請にあたっての注意事項」及び申請様式シート内の「資格審査チェック表」を確認の上、申請様式(エクセルファイル)を入力してください。
- ② 申請様式以外の提出書類はスキャナー等を使用してPDFファイルに変換し, 複数のPDF ファイルを結合もしくは Zip フォルダーへ圧縮し、まとめてください。
  - ※ 添付ファイルは1つのファイルしか添付できません。
  - ※ スキャナー等で以下の設定を行い、PDF ファイルに変換をお願いします。 カラーモード : 白黒(モノクロ)モード ・ 解像度: 200~300 dpi 程度 「印影等が確認出来ない場合は解像度を上げて印影が明確に確認できるようにして ください。」
  - ※ Zip フォルダーへの圧縮方法
     →圧縮したい PDF ファイルを複数選択した状態で、右クリック
     →「送る(N)」を選択、「圧縮(zip 形式)フォルダー」をクリック
- ③ WEBサイト上の入力フォームに必須事項を入力し、入力済みの申請様式(エクセル ファイル)及び他の提出書類(PDF ファイル又は Zip フォルダー)を添付し提出して 下さい。
  - ※ 添付可能なファイル容量はファイル選択の箇所毎に10MBまでとなります。
- 6 提出書類について

複数の業種を申請する場合(「建設工事」及び「物品・役務提供」の申請など)で**重複し** ている提出書類は1通を添付してください。業種毎に添付する必要はありません。

(重複する書類)

- ① 委任状(要押印)
- ② 使用印鑑届(要押印)
- ③ 誓約書 (要押印)
- ④ 印鑑証明書
- ⑤ 納税証明書(国税・都道府県税・市町村税)
   ※いずれの業種でも本店・委任店の所在が同一の場合
- ⑥ 履歴事項全部証明書
- ※ 押印した提出書類は、申請日から有効期間終了後の1年を経過する日まで、富谷市 の求めに応じて、いつでも提示できるよう保管願います。

### <WEBサイト上の入力フォームのイメージ>

- (1) 会社名等必須事項を入力し、申請様式及び提出資料を添付
  - し、申し込みを完了させてください。

| ┏ 入力フォーム            |                          |
|---------------------|--------------------------|
| <b>1</b> 入力 2       | 確認 ③ 完了                  |
| 下記のフォームにご入力をお願いします。 |                          |
| 会社名                 |                          |
| 会社名 必須              |                          |
|                     | 0/64                     |
| 会社名フリガナ 谢<br>       | 0 / 64                   |
| 会社電話番号              |                          |
| 電話番号 必須             |                          |
| 担当者                 |                          |
| 氏 <mark>必須</mark>   | 名 必須                     |
| 0 / 64              | 0 / 64                   |
| メールアドレス 必須<br>0/128 | メールアドレス (確認) 必須<br>0/128 |
|                     |                          |
|                     |                          |

# (2) 申請書類の添付

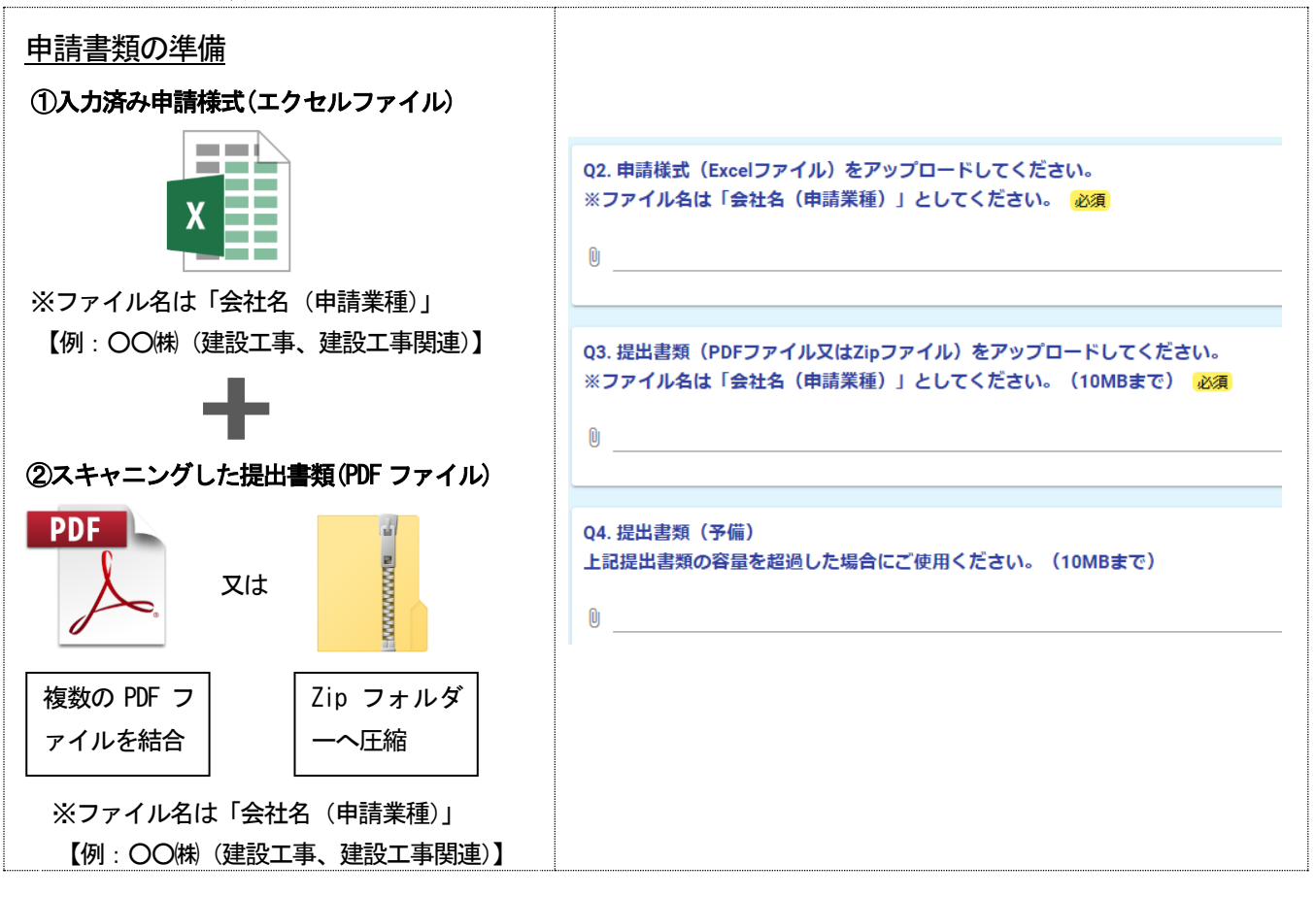

#### (3) PDF ファイルへの変換

押印が必要なものなど、書類が紙媒体の場合は、マルチコピー機やプリンター複合機を使 えば、書類をスキャニングして PDF データ化することができます。

スキャニングの操作方法は、使用する機器のメーカーや機種により異なります。

#### 会社のコピー機(複合機)

コピー操作と同様に、スキャンしたい書類をコピー機にセットして、操作パネルで「スキャン」を選択します。

#### ・ 個人向けプリンター複合機/スキャナー

スキャナー機能搭載の個人向けプリンター複合機の場合は、スキャンしてデータ化するこ とができます。

この場合、スキャナー機能を利用するために、パソコンにスキャナードライバーなどのインストールが必要です。

操作について詳しくは、プリンター複合機の操作マニュアルをご覧ください。

#### コンビニエンスストアのマルチコピー機

会社や自宅にコピー機/複合機がない場合は、コンビニエンスストアのスキャンサービス を利用すると、簡単にPDFファイルを作成できます。

この場合、PDF 化したデータを保存して持ち帰るための「USB メモリー」が必要です。十分 に空き容量のある USB メモリーを準備してください。

サービスや操作について詳しくは、各コンビニエンスストアのホームページをご覧ください。

#### (4) PDF ファイルの結合方法

#### ・ マルチコピー機/複合機の場合

マルチコピー機/複合機などの機器で、紙媒体を連続してスキャンして、1つの PDF ファ イルにまとめることが出来ます。

#### ・ 編集ソフトを使用する場合

Acrobat など編集ソフトを使うと、1つの PDF ファイルに結合出来ます。

#### 7 募集業種

- (1) 建設工事
- (2) 建設工事関連
- (3) 物品・役務提供

#### 8 申請の受理、承認等

#### (1) 承認結果の通知

承認結果については、審査後、申請書類等に不備がない場合、入力フォームで入力した メールアドレスへ後日通知します。受理票(承認書)の提出を省略したことによりメール での通知のみとなります。

#### (2) 承認等級

建設工事の承認等級(格付け)については、別紙一覧表(承認等級基準一覧表)により 確認してください。

#### (3) 承認後の変更

承認後において、申請内容に変更が生じた場合は変更届を提出してください。変更届は, 持参又は郵送のみの受付となります。

※変更届様式はホームページからダウンロードできます。

#### (4) 承認後の取消

承認後に申請書類の記載事項に虚偽が判明した場合又は地方自治法施行令第167条の 4の規定に該当した場合は、承認が取消となります。

また、暴力団等との関係が認められた場合においても、承認を取消します。

# 9 提出書類一覧

# (1)建設工事

| No. | 書類名                                | 提出<br>ファイル<br>形式 | 備考                                        |  |  |  |
|-----|------------------------------------|------------------|-------------------------------------------|--|--|--|
| 1   | 業者カード(建設工事用)                       |                  | ~半済体化                                     |  |  |  |
| 2   | 申請書 (建設工事)                         | Evool            | く共通体式/<br>久団休のホームページから最新版の由請様式            |  |  |  |
| 3   | 業態調書(建設工事)                         | LACCI            | をダウンロードして作成すること                           |  |  |  |
| 4   | 営業所一覧表(全営業所記載)                     |                  |                                           |  |  |  |
| _   | 委任状 (要押印)                          | 222              | 入札・契約等に関する権限を支店または営業所                     |  |  |  |
| 5   | ※Excel シートから出力, 押印後<br>PDF 化してください | PDF              | 等に委任する場合のみ                                |  |  |  |
|     | 使用印鑑届(要押印)                         |                  | 使用印、実印を押印したもの                             |  |  |  |
| 6   | ※Excel シートから出力, 押印後<br>PDF 化してください | PDF              |                                           |  |  |  |
|     | 誓約書 (要押印)                          |                  | 暴力団員による不当な行為の防止等に関する                      |  |  |  |
| 7   | ※Excel シートから出力, 押印後                | PDF              | 法律第32条第1項の各号に該当しない旨の                      |  |  |  |
|     | PDF 化してください ノ                      |                  | 誓約書                                       |  |  |  |
| 8   | □ 印鑑証明書                            | PDF              | 申請日から1年以内のもの                              |  |  |  |
| 9   | 建設業許可让                             | PDF              | 有効期間内であることを確認すること                         |  |  |  |
| 10  | 経営規模等評価結果通知書・総<br>合評定値通知書          | PDF              | 番査基準日が申請日から1年7か月以内で最<br>新のもの              |  |  |  |
|     | 納税証明書                              | PDF              | 全ての税目に未納がないことの証明書又は直<br>近1年分の各税目の納税証明書を添付 |  |  |  |
|     |                                    |                  |                                           |  |  |  |
|     |                                    |                  | 法人の場合:納税証明書(その3の3)<br>個人の担合,納税訂明書(その3の3)  |  |  |  |
|     | (個人の場合) 由告所得税)                     | PDF              | 個人の場合:納税証明書(ての3の2)<br>※オンライン請求が可能です       |  |  |  |
| 11  | ・消費税及び地方消費税                        |                  |                                           |  |  |  |
|     | <都道府県税>                            |                  | ①本社の所在地である都道府県及び市町村                       |  |  |  |
|     | ・全ての税目                             | PDF              | ② 委任する場合は、委任店の所在地である都<br>道府県及び市町村         |  |  |  |
|     | / 古町村街 \                           |                  | ※委任登録の場合も本社の納税証明書が必要                      |  |  |  |
|     | ・全ての税目                             | PDF              | になります。                                    |  |  |  |
|     |                                    |                  | ※詳しくは9ページをご覧ください。                         |  |  |  |
|     |                                    | 2007             | 個人の場合は、本籍地の市区町村戸籍担当窓口                     |  |  |  |
| 12  | 履歴事頃全部証明書 <br>                     | PDF              | で発行する身分証明書を添付すること(甲請日                     |  |  |  |
|     |                                    |                  | からるか月以内のもの                                |  |  |  |

※国税の納税証明書は、書面で交付されたものに限ります。納税証明書請求手続については、国税 庁HP(http://www.nta.go.jp/taxes/nozei/index.htm)をご確認願います。納税証明書はオンラ イン請求が可能です。ご不明な点は、所轄の税務署にお問い合わせ願います。

#### ※例年、納税証明書の添付漏れが多くみられるので、下表を確認し、適切に添付願います。

|     | 重類    | 国税  |     | 都道府県税 |     | 市町村税 |     |
|-----|-------|-----|-----|-------|-----|------|-----|
| 申請  |       | 本 店 | 委任店 | 本 店   | 委任店 | 本 店  | 委任店 |
| 本   | 「店    | 0   | ×   | 0     | ×   | 0    | ×   |
| 禾仁市 | 本店と同県 | 0   | ×   | 0     | ×   | 0    | 0   |
| 安忙店 | 本店と別県 | 0   | ×   | 0     | 0   | 0    | 0   |

# (2)建設工事関連業務

| No. | 書類名                                          | 提出<br>ファイル<br>形式 | 備考                                                                                                    |  |  |
|-----|----------------------------------------------|------------------|----------------------------------------------------------------------------------------------------|--|--|
| 1   | 業者カード(建設工事関連業務用)                             |                  |                                                                                                    |  |  |
| 2   | 申請書 (建設工事関連業務)                               |                  | < 牛、 花 存 十 / 、                                                                                                    |  |  |
| 3   | 業態調書 (建設工事関連業務)                              | Evcol            | < 共理様式><br>久団体のホームページから最新版の由請様式                                                                                           |  |  |
| 4   | 測量等実績高                                       | - FYCGI          | をダウンロードして作成すること                                                                                                    |  |  |
| 5   | 自己資本額等調べ                                     |                  |                                                                                                    |  |  |
| 6   | 営業所一覧表 (全営業所記載)                              |                  |                                                                                                    |  |  |
|     | 委任状 (要押印)                                    |                  | 入札・契約等に関する権限を支店または営業所                                                                                                    |  |  |
| 7   | ※Excel シートから出力, 押印後<br>PDF 化してください           | PDF              | 等に委任する場合のみ                                                                                                    |  |  |
|     | 使用印鑑届(要押印)                                   |                  | 使用印、実印を押印したもの                                                                                                    |  |  |
| 8   | ※Excel シートから出力, 押印後                          | PDF              |                                                                                                    |  |  |
|     | PDF 化してください                                  |                  |                                                                                                    |  |  |
| 0   | 誓約書 (要押印)                                    | DDE              | 泰刀団貝による<br>小田町の名号に<br>該米したい<br>長の名号に<br>該米したい<br>長の名号に<br>該米したい<br>長の名号に<br>該米したい<br>長の名号に<br>該米したい<br>長の名号に<br>該米したい<br> |  |  |
| 9   | PDF 化してください                                  | PDF              | 広律界 5 2 米 第 1 頃の 谷 ちに該当 しない 目の                                                                                            |  |  |
| 10  | 印鑑証明書                                        | PDF              | 申請日から1年以内のもの                                                                                                    |  |  |
| 11  | 営業に関し、法律上必要とする<br>登録の証明書                     | PDF              | 測量、建築関係コンサルタント、補償関係コンサルタント、建<br>設コンサルタント、地質業者、不動産鑑定業者、土地<br>家屋調査士、司法書士、計量証明事業者は証明<br>が必要                                  |  |  |
|     | 納税証明書<br>(直近1年分)                             | PDF              | 全ての税目に未納がないことの証明書又は直<br>近1年分の各税目の納税証明書を添付                                                                                 |  |  |
| 12  | <国税><br>・法人税<br>(個人の場合、申告所得税)<br>・消費税及び地方消費税 | PDF              | 法人の場合:納税証明書(その3の3)<br>個人の場合:納税証明書(その3の2)<br>※オンライン請求が可能です                                                                 |  |  |
| 12  | <都道府県税><br>・ <b>全ての税目</b>                    | PDF              | <ol> <li>① 本社の所在地である都道府県及び市町村</li> <li>② 委任する場合は、委任店の所在地である都<br/>道府県及び市町村</li> </ol>                                      |  |  |
|     | <市町村税><br>・全ての税目                             | PDF              | ※委任登録の場合も本社の納税証明書が必要<br>になります。<br>※詳しくは10ページをご覧ください。                                                                      |  |  |
| 13  | 履歴事項全部証明書                                    | PDF              | 個人の場合は、本籍地の市区町村戸籍担当窓口<br>で発行する身分証明書を添付すること(申請日<br>から3か月以内のもの)                                                             |  |  |

※国税の納税証明書は、書面で交付されたものに限ります。納税証明書請求手続については、国税 庁HP(http://www.nta.go.jp/taxes/nozei/index.htm)をご確認願います。納税証明書はオンラ イン請求が可能です。ご不明な点は、所轄の税務署にお問い合わせ願います。

# ※例年、納税証明書の添付漏れが多くみられるので、下表を確認し、適切に添付願います。

| 種類 |     | 国税    |     | 都道府県税 |    | 市町村税 |    |     |
|----|-----|-------|-----|-------|----|------|----|-----|
|    | 申請  |       | 本 店 | 委任店   | 本店 | 委任店  | 本店 | 委任店 |
| 本店 |     | 、店    | 0   | ×     | 0  | ×    | 0  | ×   |
|    | 未た市 | 本店と同県 | 0   | ×     | 0  | ×    | 0  | 0   |
|    | 安住店 | 本店と別県 | 0   | ×     | 0  | 0    | 0  | 0   |

# (3)物品・役務提供

| No. | 書類名                                                    | 提出<br>ファイル<br>形式 | 備考                                        |
|-----|--------------------------------------------------------|------------------|-------------------------------------------|
| 1   | 業者カード(物品・役務提供用)                                        |                  | <共通様式>                                    |
| 2   | 甲請書(物品・役務提供)                                           | Excel            | 各団体のホームページから最新版の申請様式                      |
| 3   | 国来川一見衣(王国来川記載)<br>禾灯山 (西畑印)                            |                  | マグリンド 「してFP成すること<br>入力、初約第2月子で按照な古店または営業託 |
| 4   | 安住初 (安伊印)<br>※Fycel シートから出力 畑印後                        | PDF              | 八礼・笑約寺に関りる惟限を文店まだは呂耒所                     |
| 1   | PDF 化してください                                            | I DI             | 中に女にする物目のが                                |
|     | 使用印鑑届 (要押印)                                            |                  | 使用印、実印を押印したもの                             |
| 5   | ※Excel シートから出力, 押印後                                    | PDF              |                                           |
|     | PDF 化してください                                            |                  |                                           |
|     | 警約書 <b>(要押印)</b>                                       | DDD              | 暴力団員による不当な行為の防止等に関する                      |
| 6   | ※Excel シートから出力, 押印後                                    | PDF              | 法律第32条第1頃の各号に該当しない旨の<br>新始書               |
| 7   |                                                        | DDE              | 言約青<br>中誌中からりか日以内のすの                      |
| (   | 印鑑証明書                                                  | PDF              | 中間口からるか月以内のもの                             |
| 8   | 営業に関し、法律上必要とする<br>登録の証明書又は営業許可証                        | PDF              | 役務の提供に申請する場合(施設・設備の保守<br>点検、管理業務等)        |
|     | 納税証明書<br>(直近1年分)                                       | PDF              | 全ての税目に未納がないことの証明書又は直<br>近1年分の各税目の納税証明書を添付 |
|     | <国税>                                                   |                  | 法人の場合:納税証明書(その3の3)                        |
|     | ・法人税                                                   | PDF              | 個人の場合:納税証明書(その3の2)                        |
| 0   | <ul> <li>(個人の場合、甲告所得税)</li> <li>・消費税及び地方消費税</li> </ul> |                  | ※オンライン請求が可能です                             |
| 9   |                                                        |                  | ① 本社の所在地である都道府県及び市町村                      |
|     | <都道府県税>                                                | PDF              | ②委任する場合は、委任店の所在地である都                      |
|     | ・全ての祝日                                                 |                  | 道府県及び市町村                                  |
|     | くま町村沿へ                                                 |                  | ※委任登録の場合も本社の納税証明書が必要                      |
|     |                                                        | PDF              | になります。                                    |
|     |                                                        |                  | ※詳しくは10ページをご覧ください。                        |
|     |                                                        |                  | 個人の場合は、本籍地の市区町村戸籍担当窓口                     |
| 10  | 履歴事項全部証明書                                              | PDF              | で発行する身分証明書を添付すること(申請日                     |
|     |                                                        |                  | から3か月以内のもの)                               |

※国税の納税証明書は、書面で交付されたものに限ります。納税証明書請求手続については、国税 庁HP(http://www.nta.go.jp/taxes/nozei/index.htm)をご確認願います。納税証明書はオンラ イン請求が可能です。ご不明な点は、所轄の税務署にお問い合わせ願います。

※例年、納税証明書の添付漏れが多くみられるので、下表を確認し、適切に添付願います。

|  |     | 锺 類   | 国税  |     | 都道府県税 |     | 市町村税 |     |
|--|-----|-------|-----|-----|-------|-----|------|-----|
|  | 申 請 |       | 本 店 | 委任店 | 本 店   | 委任店 | 本 店  | 委任店 |
|  | 本店  |       | 0   | ×   | 0     | ×   | 0    | ×   |
|  | 禾仁古 | 本店と同県 | 0   | ×   | 0     | ×   | 0    | 0   |
|  | 安仁店 | 本店と別県 | 0   | ×   | 0     | 0   | 0    | 0   |

#### 10 申請にあたっての注意事項

#### (1)申請様式(エクセルファイル)の入力

① エクセルファイル(申請書様式)は、次の5のシートから構成されていて、原則として各シート中、水色のセルの入力が必要となります。

| ①01入力票(その1)                                              | 申請先団体、申請業種等の情報を入力するためのシート        |  |  |  |  |
|----------------------------------------------------------|----------------------------------|--|--|--|--|
| ②02入力票(その2)                                              | 申請者の基本情報を入力するためのシート              |  |  |  |  |
| ③03 建設工事                                                 | 建設工事用の申請書類【A4判 8頁】               |  |  |  |  |
| ④04 建設工事関連                                               | 建設工事関連業務用の申請書類【A4判 11頁】          |  |  |  |  |
| ⑤05 物品·役務                                                | 物品・役務提供用の申請書類【A4判 8頁】            |  |  |  |  |
| ⑥06 資格審査チェック表<建設工事>                                      | 申請者のセルフチェック、申請書類の受付、書類審査等で使用するもの |  |  |  |  |
| <ul><li>⑦07 資格審査チェック表</li><li>&lt;建設工事関連業務&gt;</li></ul> | 申請者のセルフチェック、申請書類の受付、書類審査等で使用するもの |  |  |  |  |
| <ul><li>⑧08 資格審査チェック表</li><li>&lt;物品・役務&gt;</li></ul>    | 申請者のセルフチェック、申請書類の受付、書類審査等で使用するもの |  |  |  |  |
| 909 Worksheet                                            | 各団体で入力データを取り込むために使用するシート         |  |  |  |  |

- ②「01入力票(その1)」及び「02入力票(その2)」シートの各項目に入力すると、 各申請書シートの当該項目にも連動してデータが表示されます。
- ③ 「02入力票(その2)」の「住所」欄は、項目に従って正確に入力してください。
- ④ 「02入力票(その2)」の「電話番号」及び「FAX番号」欄は、数字は半角で入 力し、半角ハイフンを2箇所に挿入してください。例:022-999-9999
- ⑤ 文字化けの原因となる機種依存文字は使用しないでください。(会社名に機種依存 文字を使用している場合には、「02入力票(その2)」の「7-1その他」欄に付記 してください。)
- ⑥ 「02入力票(その2)」の「6−1社会保険加入状況」欄に、加入の有無を入力してください。
- ⑦ 番号法施行に伴い、「02 入力票(その2)」の「6-4法人番号」欄に、半角数字 13桁で法人番号を入力してください。※法人番号のない事業所等は入力不要です。
- ⑧「03 建設工事用業者カード」の「建設工事の種類」欄に、解体又は解体工事を追加していますので、該当する場合は入力してください。

#### (2)申請様式の出力及び PDF ファイルへの変換

上記表の「02~04 の該当する申請書類」の押印を要するシートは印刷し、**押印した** 上で PDF ファイルへ変換してください。

#### (3)申請様式データの保存

- ①申請様式等のエクセルのバージョンは<u>Excel2007</u>以降のバージョンに対応 となっており、それ以前のバージョンでは12 Worksheet「256 列目」以降が正常に表 示されません。データを保存する際にはエクセルのバージョンのご確認をお願いし ます。なお、MAC については非対応となっておりますのでご注意ください。
- ②保存する場合のエクセルファイルの名前は「会社名(申請業種)」で保存ください。
   →例:○○建設㈱(建設工事、建設工事関連)

③様式ファイルには、保護機能(パスワード)を設定しないでください。

④様式ファイル内の<u>シート削除・非表示化は行わないでください。</u>

⑤様式ファイルは PDF 等に変換せずに、エクセルファイルの状態で申請してください。

# 11 納税証明書の添付について

| 種類国税 |       | 都道府県税 |     | 市町村税 |     |     |     |
|------|-------|-------|-----|------|-----|-----|-----|
| 申 請  |       | 本 店   | 委任店 | 本 店  | 委任店 | 本 店 | 委任店 |
| 本店   |       | 0     | ×   | 0    | ×   | 0   | ×   |
| 禾仁古  | 本店と同県 | 0     | ×   | 0    | ×   | 0   | 0   |
| 安住店  | 本店と別県 | 0     | ×   | 0    | 0   | 0   | 0   |

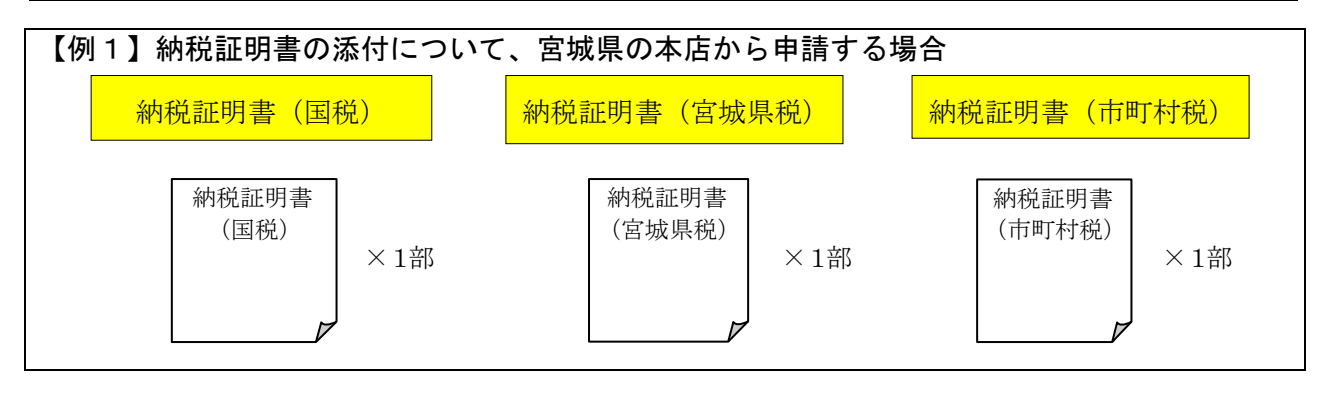

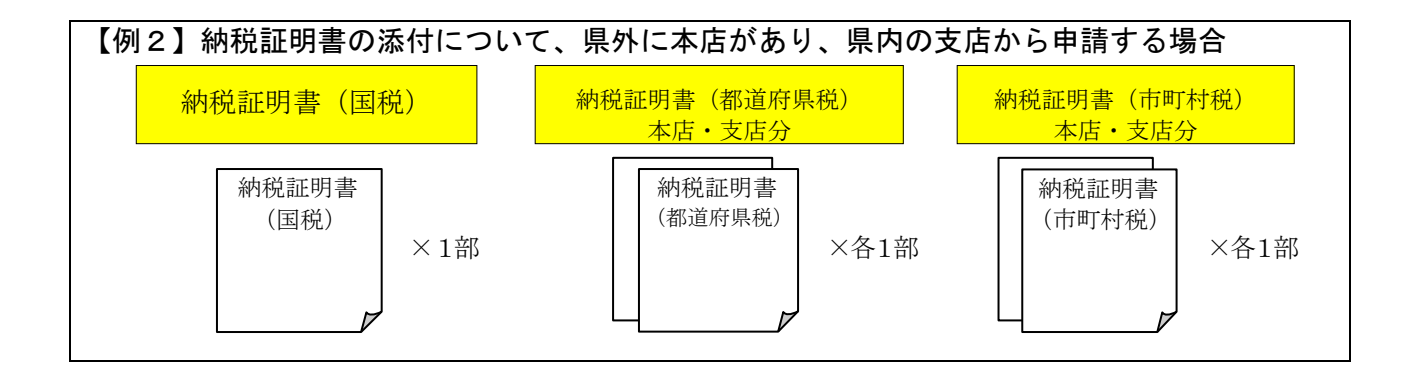

#### 12 その他の注意事項(よくある質問)

- Q1 納税証明書はどの税目の、いつの分を添付すれば良いか?
- A1 全ての税目(該当する国税、県税、法人市町村民税、市町村県民税、固定資産税、軽自動車税など全て)の証明で、直近の1年分(申請日時点において取得できる直前1年間分)が必要になります。 なお、税目毎の納税証明書ではなく、全ての税目に未納がないことを証明する書類を提出していただいてもかまいません。
- Q2 新型コロナウイルス感染症等の影響による税の徴収猶予制度を受けている場合は何を提出 すれば良いですか?
- A2 「猶予(特例)許可通知書(写し)」又は「猶予制度の適用を受けていることがわかる証明 書(写し)」を提出してください。(猶予制度、証明書発行方法については税を所管する機関 にお問合わせください。
- Q3 各種証明書等の発行日に指定はありますか?
- A3 官公署発行の証明書類については、申請日から3か月以内に発行されたものを提出してくだ さい。
- Q4 支店・営業所に委任しないのですが、委任状は必要ですか?
- A 4 不要です。
- Q5 契約や請求等には代表者の実印しか使用しません。使用印鑑届は必要ですか?
- A5 必要です。実印以外に使用印がない場合は、使用印欄と実印欄の両方に実印を押印して提出 してください。
- Q6 使用印鑑届で届け出る印鑑は何を使用したらいいですか?
- A6 契約に関することに使用する印鑑として、代表者(委任者)が認めたものとなります。社判 (角印等)は原則不可とし、代表者印・支店長印等で個人を特定できるものを届出してくだ さい。なお、本店で申請する場合、代表者の実印以外でも問題ありません。
- Q7 申請日は何日付けになりますか?
- A7 発送日を記載してください。
- Q8 共同受付や中間受付と同様に他団体へも申請できますか?
- A8 「富谷市」のみの随時受付となります。
- Q9 経営規模等評価結果通知書・総合評定値通知書について申請中で最新のものがまだ手元にない場合はどうすればよいですか?
- A9 現在手元にあるもので申請してください。その場合、経審更新中であることが分かる書類等 を添付してください。その後最新の経審結果が通知されたら、送付してください。
- Q10 電子申請時に添付可能なファイル容量である10MB を超過した場合はどうすればよいですか?
- A10 別途対応いたしますので、富谷市企画部財政課へ問合せ(022-358-0619)願います。
- Q11 自分では電子申請ができない。誰かに支援してもらいたい
- A11 有償ですが、申請のプロにご相談ください。日本行政書士会連合会から、お近くの行政書士 にお問い合わせください。「https://www.gyosei.or.jp/」